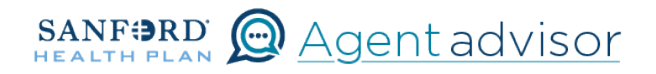

Description: This job aid provides steps to terminate an existing employee's dependent.

From the "Home" screen, click the "Contracts" button.

| SANF PLAN | Home | Quotes | Contracts More V | ExternalUser1677 👻 |  |
|-----------|------|--------|------------------|--------------------|--|
|-----------|------|--------|------------------|--------------------|--|

2 Locate the Employer Contract under "My Contracts" where the member is employed and click the contract name.

|                                   | SANFORD HEALTH PLAN                            | ome Quotes Contracts More V      |   | ExternalUser1677   |            |
|-----------------------------------|------------------------------------------------|----------------------------------|---|--------------------|------------|
| If your broker initiated your con | tract please navigate to the <u>Contract L</u> | inks tab to access it below.     |   |                    |            |
| Contracts Contract Links          |                                                |                                  |   |                    |            |
| Contracts<br>My Contracts -       | red by My contracts + Updated 2 minutes ago    |                                  |   | Q Search this list | \$ • C & Y |
| Contract Name †                   |                                                | <ul> <li>Account Name</li> </ul> | ~ | Status             | ~          |
| CON-1677598752617                 |                                                | Spring Inc                       |   | Activated          |            |

**3** You will now see the Employer Contract. In the upper right corner, click on the "Launch Small Group Employees" button.

|                              | SAN                 | F PLAN              | Home | Leads Quotes      | 5 More V                 |          | Peggy And_ 👻                 |                  |
|------------------------------|---------------------|---------------------|------|-------------------|--------------------------|----------|------------------------------|------------------|
| Contract<br>00000492         |                     |                     |      |                   |                          | + Follow | Launch Small Group Employees | Rec uest Renewal |
| Account Name<br>Sunshine Inc | Status<br>Activated | Contract Start Date | e    | Contract End Date | e Contract Term (months) |          |                              | ]                |

4 Locate the employee that needs a dependent to be terminated. From the Enrolled button drop down, select "Terminate Coverage".

| Му                                                  | / Employe                 |                               |                                |
|-----------------------------------------------------|---------------------------|-------------------------------|--------------------------------|
| CLAI                                                |                           | 000                           |                                |
|                                                     |                           |                               |                                |
| IMPORTANT: You must save any updates made to the en | nrollment census. The upp | dated information will be los | if the 'save census' button is |
|                                                     | not clicked.              |                               |                                |
|                                                     | Download template         |                               |                                |
| Total Members Employees Only E                      | Imployees with child Er   | mployees with spouse Em       | ployees with Family            |
| 5 1 0                                               | ) 2                       | 2 0                           |                                |
| Delete all  t Upload data members                   | Add<br>employee           | Start Open<br>Enrollment      | Save<br>Census                 |
| Employee 1                                          |                           | ✓ Enrolled                    | • <u> </u>                     |
| ✓ 1 depen                                           | ident                     |                               | -                              |

From the "Terminate Coverage" screen, select "Terminate coverage for one or more dependents". Then select the "Next" button in the lower right corner.

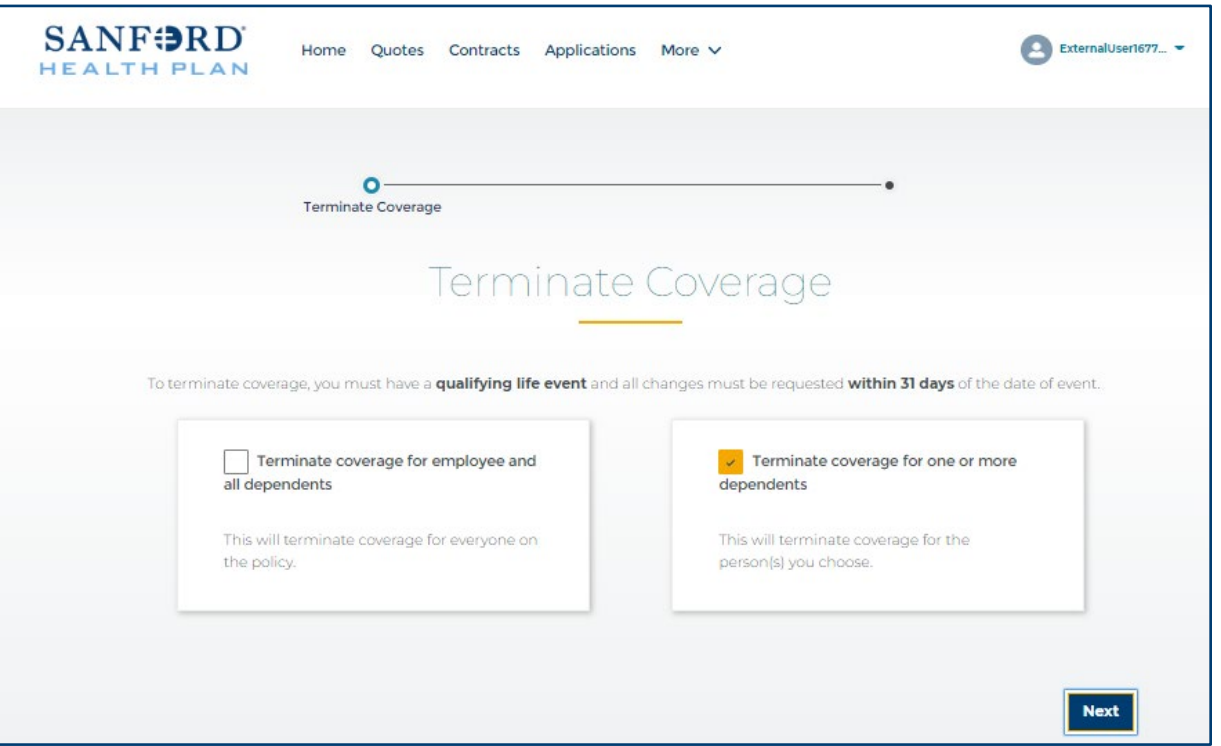

6

5

Select the appropriate reason for terminating coverage. Based on reason selected, update required information including the effective date. Then select the "Next" button in the lower right corner.

| ALTH PLAN                                 | Home Leads Quotes Contracts                                 | s Applications More ✓          | Peggy /              |
|-------------------------------------------|-------------------------------------------------------------|--------------------------------|----------------------|
|                                           | 0                                                           | O<br>Terminate Coverage for On | e or More Dependents |
| Termin                                    | ate Coverage fo                                             | r One or More De               | ependents            |
| Why are you termin                        | ating coverage?                                             |                                |                      |
| O Divorce or legal                        | seperation                                                  |                                |                      |
| O Dependent is n                          | o longer eligible for coverage                              |                                |                      |
| O Loss of full-time                       | student status                                              |                                |                      |
| O Death of covere                         | d dependent                                                 |                                |                      |
| <ul> <li>Voluntary cover</li> </ul>       | age cancellation of dependent or spouse                     |                                |                      |
| O Other                                   |                                                             |                                |                      |
| V Which depend                            | ent(s) should be removed?                                   |                                | Add                  |
| Please specify                            |                                                             |                                |                      |
| Dependent*                                |                                                             | Q Date of event*               | Ë                    |
| Voluntary Cancellat<br>COBRA Continuation | ion Request<br>rights will not be offered by Sanford Health | Plan                           |                      |
|                                           |                                                             |                                |                      |

Once completed, the dependent will show Terminated with the effective date on the "My Employees" screen.

| Terminated as of<br>First Name* | of 2023-03-31<br>Last Name* | Relationship | Birthdate* | Gender* |   |
|---------------------------------|-----------------------------|--------------|------------|---------|---|
| Chad                            | Smith                       | Spouse       | 2/2/1982   | Male    | - |
|                                 |                             |              |            |         |   |

7